# **15 LEVI2PI**

15 LEVI2PI

•

### General

This document mainly introduces how to use the conversion tool Levi2PI. Its function is converting the project from Levi to PI.

| D project conver | rter                |                          |               | -                |             |
|------------------|---------------------|--------------------------|---------------|------------------|-------------|
| Original project |                     |                          |               |                  | Browse      |
| Purpose project  |                     |                          |               |                  | Browse      |
|                  |                     |                          |               |                  |             |
|                  |                     |                          |               |                  |             |
|                  |                     |                          |               |                  |             |
|                  |                     |                          |               |                  |             |
|                  |                     |                          |               |                  |             |
|                  |                     |                          |               |                  |             |
|                  |                     |                          |               |                  |             |
|                  |                     |                          |               |                  |             |
|                  |                     |                          |               |                  |             |
|                  |                     |                          |               |                  |             |
|                  |                     |                          |               |                  |             |
|                  |                     | 1                        |               |                  |             |
| Summary Error    | rs list Note Errors | Special register Explain |               |                  | _           |
| LEVI software    | D:\LeviStudio       | 20200921\Editor.exe      |               | ~                | Open        |
| PI software      | D:\HMIEditor        | P20200821\Editor.exe     |               | ~                | Open        |
|                  |                     | Update address Inform    | ations Record | Start            | Open report |
| Note             | Errors              |                          | Relea         | se Build 2020-12 | 2-19 V4.3.8 |

# **Operation steps**

#### Select source project

Select the .ump file of Levi project.

| project convert  | er                      |                    |              |        | -                |             |
|------------------|-------------------------|--------------------|--------------|--------|------------------|-------------|
| Original project | C:\Users\WECON\De       | sktop\LEVI HMI\    | tm 14.ump    |        |                  | Browse      |
| Purpose project  | C:\Users\WECON\De       | sktop              |              |        |                  | Browse      |
|                  |                         |                    |              |        |                  |             |
|                  |                         |                    |              |        |                  |             |
|                  |                         |                    |              |        |                  |             |
|                  |                         |                    |              |        |                  |             |
|                  |                         |                    |              |        |                  |             |
|                  |                         |                    |              |        |                  |             |
|                  |                         |                    |              |        |                  |             |
|                  |                         |                    |              |        |                  |             |
|                  |                         |                    |              |        |                  |             |
|                  |                         |                    |              |        |                  |             |
|                  |                         |                    |              |        |                  |             |
| Summary Errors   | list Note Errors Specia | al register Explai | n/           |        |                  |             |
| EVI software     | D:\LeviStudioU20210     | 108\Editor.exe     |              |        | ~                | Open        |
| I software       | D:\PIStudio2020082      | 1\HMIEditor.exe    |              |        | ~                | Open        |
|                  |                         | Update address     | Informations | Record | Start            | Open report |
| te               | Errors                  |                    |              | Releas | se Build 2020-12 | -19 V4.3.8  |

#### Select destination

Select the saved path of converted project.

| D project converte | r                                                 | -            |             |
|--------------------|---------------------------------------------------|--------------|-------------|
| Original project   | C:\Users\WECON\Desktop\LEVI HMI\/tm 14.ump        |              | Browse      |
| Purpose project    | C:\Users\WECON\Desktop                            |              | Browse      |
|                    |                                                   |              |             |
|                    |                                                   |              |             |
|                    |                                                   |              |             |
| Summary Errors I   | st / Note / Errors / Special register / Explain / |              |             |
| LEVI software      | D:\LeviStudioU20210108\Editor.exe                 | ~            | Open        |
| PI software        | D:\PIStudio20200821\HMIEditor.exe                 | ~            | Open        |
|                    | Update address Informations Record                | Start        | Open report |
| Note               | Errors Release Bu                                 | uild 2020-12 | -19 V4.3.8  |

#### Convert

Click the "Start" to start conversion.

| project converter   |                                                  | -            | □ ×         |
|---------------------|--------------------------------------------------|--------------|-------------|
| Original project    | C:\Users\WECON\Desktop\NewProject\NewProject.ump |              | Browse      |
| Purpose project     | C:\Users\WECON\Desktop                           |              | Browse      |
|                     |                                                  |              |             |
|                     |                                                  |              |             |
|                     |                                                  |              |             |
|                     |                                                  |              |             |
|                     |                                                  |              |             |
|                     |                                                  |              |             |
|                     |                                                  |              |             |
|                     |                                                  |              |             |
|                     |                                                  |              |             |
|                     |                                                  |              |             |
| Summary Errors list | K Note Errors Special register Explain           |              |             |
| LEVI software       | D:\LeviStudioU20200921\Editor.exe                | ~            | Open        |
| PI software         | D:\HMIEditorP20200821\Editor.exe                 | ~            | Open        |
|                     | Update address Informations Record               | Start        | Open report |
| Note                | Frors Release B                                  | uild 2020-12 | -19 V4.3.8  |

It will pop up a reminder to confirm the model to be converted. At present we don't support changing model at this process. Please change that in PIStudio after conversion done. Click "Yes" to continue.

| a project contente |                                                                                                    |        |
|--------------------|----------------------------------------------------------------------------------------------------|--------|
| Original project   | C:\Users\WECON\Desktop\LEVI HMI\ltm 14.ump                                                                            | Browse |
| Purpose project    | C:\Users\WECON\Desktop                                                                                                | Browse |
| Summary Errors I   | Reminder ×<br>Whether to start the conversion?<br>Original project HMI: LEVI 777A<br>Target project HMI: PI3070<br>屋凹 |        |
| LEVI software      | D:\LeviStudioU20210108\Editor.exe                                                                                     | / Open |
|                    | Dr\DICtudio20200821\UMTEditor.exe                                                                                     | Open   |
| PI software        | D. (PIStudio20200621 (PHIEdicol.exe                                                                                   |        |

After the conversion is finished, it can click the "OPEN" button to quick open the project.

|                                                                                                    | r                                                                                                    |                   | _ |              |
|----------------------------------------------------------------------------------------------------|----------------------------------------------------------------------------------------------------|-------------------|---|--------------|
| Original project                                                                                                    | C:\Users\WECON\Desktop\NewProje                                                                                | ct\NewProject.ump |   | Browse       |
| Purpose project                                                                                                    | C:\Users\WECON\Desktop\NewProje                                                                                | ct_PI_1           |   | Browse       |
| <ul> <li>Summary:</li> <li>Original pro-<br/>Target proje</li> <li>Warning: 0 /</li> <li>Error: 4 / 1</li> <li>Warning and</li> </ul> | oject HMI: LEVI 2043E-N<br>ect HMI: PI3070i<br>/ 15 = 0.0000%<br>5 = 26.6667%<br>error: 4 / 15 = 26.6667%      |                   |   |              |
| Summary Errors II                                                                                                    | st Note Errors Special register Expla                                                                          | in /              |   |              |
| Summary Errors II                                                                                                    | st Note Errors Special register Expla<br>D:\LeviStudioU20200921\Editor.exe                                     | in /              | ~ | Open         |
| Summary Errors Ii<br>EVI software<br>VI software                                                                                      | st Note Errors Special register Expla<br>D:\LeviStudioU20200921\Editor.exe<br>D:\HMIEditorP20200821\Editor.exe | in /              | ~ | Open<br>Open |

Currently most Levi models are converted into PI3000 series or PI3000i series by default.

So if you want to change the model, please remember to change it in PIStudio.

| HMI Model          | PI3070ie (800*480rn)   | ~                          |        |
|--------------------|------------------------|----------------------------|--------|
| Project backup:    | C:\Users\WECON\Desktop |                            | Browse |
| Initial Screen     | 0:HOME ~               | Operation Record           |        |
| Byte Order         |                        | Switch action              |        |
| Floating Setting:  | Little-endian $\lor$   | Take effect when click dow | n v    |
|                    |                        | Backlight                  | Never  |
| Data Record Stora  | ge                     |                            |        |
| FLASH              | ODisk                  |                            |        |
| -Designer Password |                        | HDW0                       | Edit   |
|                    |                        |                            |        |
|                    |                        |                            |        |

## Appearance

Original project: To choose the ump file you want to convert

Purpose project: To choose the converted project saved path.

| ] project converte                                                                                                    | ter                                                                                                    | _                                                            |                                                                        | ×              |
|----------------------------------------------------------------------------------------------------|----------------------------------------------------------------------------------------------------|--------------------------------------------------------------|------------------------------------------------------------------------|----------------|
| Driginal project                                                                                                    | C:\Users\WECON\Desktop\NewProject\NewProject.ump                                                                                                    |                                                              | Brow                                                                   | e              |
| Purpose project                                                                                                    | C:\Users\WECON\Desktop\NewProject_PI_1                                                                                                    |                                                              | Brows                                                                  | e              |
| <ul> <li>bitmap liba</li> <li>address mappin</li> <li>Screen: 0 Scree</li> <li>Picture BM</li> <li>Text TXT_0</li> <li>Text TXT_1</li> <li>Text TXT_2</li> <li>Bit switch</li> <li>Bit switch</li> <li>Bit switch</li> <li>Bit switch</li> <li>Bit switch</li> <li>Bit switch</li> <li>Screen: 1002 Cr.</li> <li>Connunication</li> <li>Conversion is</li> </ul> | <pre>rary ng en PP_0 ) ES_0 ES_0 ES_0 Itch functions in Read Address contain address IO.0, cant't convert to a new TP-P itch functions in Write Address contain address IO.0, cant't convert to a new TP- uput NUM_0 c Input functions in Read address contain address MD0, cant't convert to a new TP o Input functions in Write Address contain address MD0, cant't convert to a new TP c Input functions in Write Address contain address MD0, cant't convert to a new TP common Window c protocol: Siemens S7-300 MPI to match the New Deal failed, please check the funct complexe.complexe.complexe.complexe.complexe.complexe.complexe.complexe.comp</pre> | PID , p<br>PID , ;<br>P-PID ,<br>P-PID ,<br>eenent<br>ion of | lease re:<br>please ro<br>please so<br>, please<br>with the<br>the new | ie<br>is<br>re |
|                                                                                                    | The control of the control of the co       |                                                              |                                                                        | -              |
| EVI software                                                                                                    | D:\LeviStudioU20200921\Editor.exe                                                                                                    | ~                                                            | Oper                                                                   |                |
| EVI software<br>I software                                                                                                    | D:\LeviStudioU20200921\Editor.exe<br>D:\HMIEditorP20200821\Editor.exe                                                                                                    | ~                                                            | Oper<br>Oper                                                           |                |

Print out the info of conversion.

LEVI software: To choose the LeviStudioU or HMIEditorU Editor.exe file for original project.

| D project converte | er                  |                          |              |        | _               |             |
|--------------------|---------------------|--------------------------|--------------|--------|-----------------|-------------|
| Original project   | C:\Users\WE         | CON\Desktop\LEVI HMI\    | tm 14.ump    |        |                 | Browse      |
| Purpose project    | C:\Users\WE         | CON\Desktop              |              |        |                 | Browse      |
|                    |                     |                          |              |        |                 |             |
|                    |                     |                          |              |        |                 |             |
|                    |                     |                          |              |        |                 |             |
|                    |                     |                          |              |        |                 |             |
|                    |                     |                          |              |        |                 |             |
|                    |                     |                          |              |        |                 |             |
|                    |                     |                          |              |        |                 |             |
|                    |                     |                          |              |        |                 |             |
|                    |                     |                          |              |        |                 |             |
|                    |                     |                          |              |        |                 |             |
|                    |                     |                          |              |        |                 |             |
|                    |                     |                          |              |        |                 |             |
| Summary Errors     | list / Note / Error | Special register (Explai | n/           |        |                 |             |
| LEVI software      | D:\LeviStudi        | U20210108\Editor.exe     | 2            |        | ~               | Open        |
| PI software        | D:\PIStudio2        | 0200821\HMIEditor.exe    |              |        | ~               | Open        |
|                    |                     | Update address           | Informations | Record | Start           | Open report |
| Note               | Errors              |                          |              | Releas | e Build 2020-12 | -19 V4.3.8  |

PI software: To choose the PIstudio or HMIstudioP Editor.exe file for conversion.

| project converte | er in the second second second second second second second second second second second second second second se | -         |             |
|------------------|----------------------------------------------------------------------------------------------------|-----------|-------------|
| Original project | C:\Users\WECON\Desktop\LEVI HMI\/tm 14.ump                                                                     |           | Browse      |
| Purpose project  | C:\Users\WECON\Desktop                                                                                         |           | Browse      |
|                  |                                                                                                    |           |             |
|                  |                                                                                                    |           |             |
|                  |                                                                                                    |           |             |
|                  |                                                                                                    |           |             |
|                  |                                                                                                    |           |             |
|                  |                                                                                                    |           |             |
|                  |                                                                                                    |           |             |
|                  |                                                                                                    |           |             |
|                  |                                                                                                    |           |             |
|                  |                                                                                                    |           |             |
|                  |                                                                                                    |           |             |
| Summary Errors   | ist Note Errors Special register Explain                                                                       |           |             |
| LEVI software    | D:\LeviStudioU20210108\Editor.exe                                                                              | ~         | Open        |
| PI software      | D:\PIStudio20200821\HMIEditor.exe                                                                              | ~         | Open        |
|                  | Update address Informations Record S                                                                           | itart     | Open report |
| Note             | Errors Release Buil                                                                                            | d 2020-12 | -19 V4.3.8  |

Informations: To view original project's basic info.

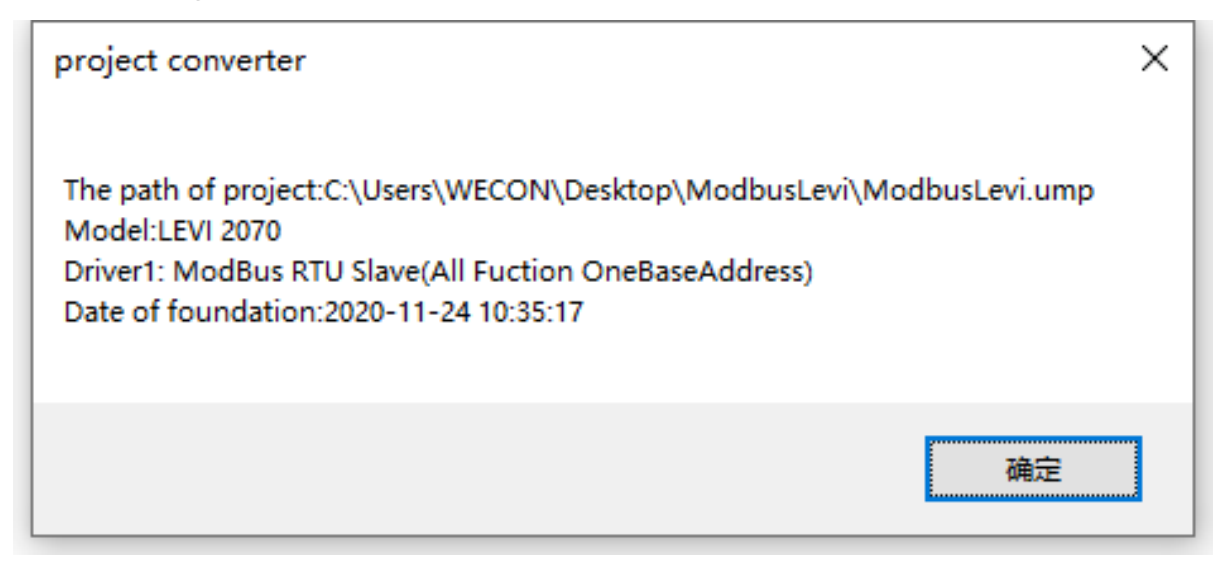

**Records:** To view historical convert records.

Start: To start the conversion.

**Open report:** To get the convert report(A HTML format file).

| 中 转换报告                   |                                              | x             | +                                                                                                 |             |         | -       |        | ×     |
|--------------------------|----------------------------------------------|---------------|---------------------------------------------------------------------------------------------------|-------------|---------|---------|--------|-------|
| $\leftarrow \rightarrow$ | ひ ① 文件                                       | =   C         | /Users/WECON/Desktop/ModbusLevi_PI_1/ReportFile/index.html                                        | ☆           | zţ≡     | 面       | ۹      |       |
| 转换报告<br><mark></mark>    | e project:C:\Us<br>project:C:\User           | s\WE          | <mark>/ECON\Desktop\ModbusLevi\ModbusLevi.ump</mark><br>CON\Desktop\ModbusLevi_PI_1\HMIProject.pi |             |         |         |        | Í     |
| B III globa              | in:<br>al setting<br>ess mapping             |               |                                                                                                   |             |         |         |        |       |
| 🏭 Scree                  | n:0 Screen<br>n:1002 Comme<br>ersion is comp | on W<br>lete, | ndow<br>t is not the same as the old and new project, please check the func                       | tion of the | e new p | oroject | carefu | ully. |

**Update address:** It is refer to the tab "Special register". It is for replacement function of the special register without corresponding relationship between PI and Levi.

| Original project         | C:\Users\WEC                                | ON\Desktop\LEVI HMI\ltm 14.ump                      | Browse |  |  |  |
|--------------------------|---------------------------------------------|-----------------------------------------------------|--------|--|--|--|
| Purpose project          | C:\Users\WEC                                | C:\Users\WECON\Desktop\LEVI HMI_PI_11               |        |  |  |  |
| Sourc<br>HSV<br>HS<br>HS | e address<br>V10384<br>W134<br>W205<br>SW24 | Target address                                      | Status |  |  |  |
| Summary Errors           | ist Note Errors                             | Special register (Ixplain /<br>120210108\Editor.exe | ∽ Open |  |  |  |